# Étapes de configuration de Cisco Aironet 1142 et d'enregistrement du téléphone Wi-Fi 7925 avec CUCM

# Contenu

Introduction Conditions préalables **Conditions requises Components Used** Configuration Configuration de point d'accès Comment accéder au point d'accès (AP) Activer les interfaces radio Ajouter un nouveau VLAN Création d'un nouveau SSID et association du VLAN Comment rendre le SSID visible aux clients Comment vérifier les clients connectés **Configuration CUCM** Comment ajouter un téléphone 7925 au serveur CUCM Configuration du téléphone 7925 physique Nom du profil Configuration du réseau **Configuration WLAN** Vérification Dépannage

### Introduction

Ce document décrit comment enregistrer un téléphone sans fil Cisco sur un serveur Cisco Unified Communication Manager (CUCM). Ce document présente une configuration détaillée de CUCM, point d'accès et téléphone sans fil.

## Conditions préalables

### **Conditions requises**

Cisco vous recommande de connaître CUCM et les points d'accès Cisco.

### **Components Used**

Les informations contenues dans ce document sont basées sur les versions de matériel et de logiciel suivantes :

- CUCM version 9.1.2.15126-1.
- Point d'accès Cisco Aironet 1140, version 15.3(3)JBB2
- Téléphone Cisco 7925, version 1.4(7)

Les informations contenues dans ce document ont été créées à partir des périphériques d'un environnement de laboratoire spécifique. All of the devices used in this document started with a cleared (default) configuration. If your network is live, make sure that you understand the potential impact of any command.

### Configuration

Utilisez les informations décrites dans cette section afin d'enregistrer un téléphone sans fil Cisco auprès du serveur CUCM.

#### Accès Configuration des points

#### Comment accéder au point d'accès (AP)

Configurez DHCP sur votre commutateur L3 ou assurez-vous que le commutateur auquel Aironet sera connecté a accès au serveur DHCP.

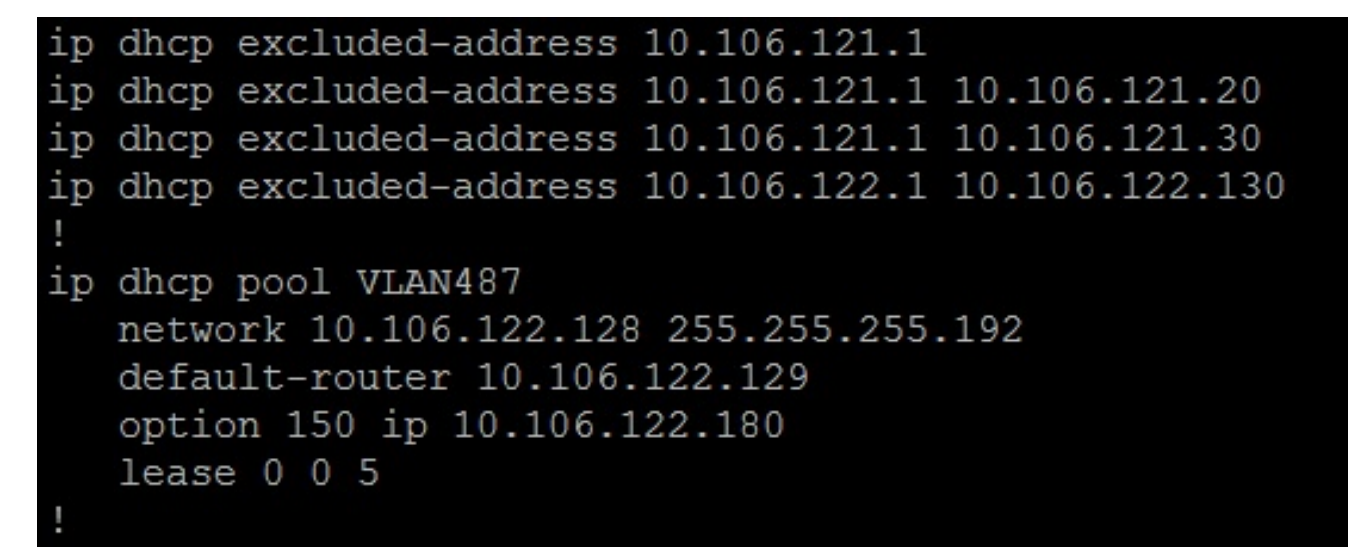

Après avoir connecté l'Aironet au port de commutation d'un commutateur Cisco, vous pouvez trouver les détails de l'Aironet à l'aide de la commande **show cdp neighbors** sur le commutateur.

| Ramebala_vlan487#sh cdp neighbors |                     |              |               |             |           |  |  |  |  |  |  |
|-----------------------------------|---------------------|--------------|---------------|-------------|-----------|--|--|--|--|--|--|
| Capability Codes:                 | : R - Router, T - ' | Trans Bridge | e, B - Source | e Route Bri | .dge      |  |  |  |  |  |  |
|                                   | S - Switch, H - 1   | Host, I - IG | SMP, r - Repe | eater, P -  | Phone,    |  |  |  |  |  |  |
|                                   | D - Remote, C - (   | CVTA, M - Tw | vo-port Mac H | Relay       |           |  |  |  |  |  |  |
|                                   |                     |              |               |             |           |  |  |  |  |  |  |
| Device ID                         | Local Intrfce       | Holdtme      | Capability    | Platform    | Port ID   |  |  |  |  |  |  |
| SEPDC7B94F8C4BB                   | Fas 0/7             | 140          | ΗΡΜ           | IP Phone    | Port 1    |  |  |  |  |  |  |
| SEPD0C282D07393                   | Fas 0/17            | 131          | ΗΡΜ           | IP Phone    | Port 1    |  |  |  |  |  |  |
| SEP002497AB40D8                   | Fas 0/11            | 147          | ΗΡΜ           | IP Phone    | Port 1    |  |  |  |  |  |  |
| SEP2893FE1262C4                   | Fas 0/14            | 174          | ΗΡΜ           | IP Phone    | Port 1    |  |  |  |  |  |  |
| SEP503DE57D9995                   | Fas 0/19            | 169          | ΗΡΜ           | IP Phone    | Port 1    |  |  |  |  |  |  |
| SEPB41489A2F295                   | Fas 0/13            | 127          | ΗΡΜ           | IP Phone    | Port 1    |  |  |  |  |  |  |
| BGL14.M.18-LAP114                 | 42-1.LAB.com        |              |               |             |           |  |  |  |  |  |  |
|                                   | Fas 0/6             | 157          | ТВІ           | AIR-AP114   | Gig O     |  |  |  |  |  |  |
| UC-LAB-CUBE-SWITC                 | CH-FD2              |              |               |             |           |  |  |  |  |  |  |
|                                   | Fas 0/24            | 153          | RSI           | WS-C3750E   | Gig 2/0/5 |  |  |  |  |  |  |

Afin de trouver l'adresse IP de l'Aironet (qui aurait été prise via DHCP), utilisez la commande **show** cdp neighbors fa 0/6 detail sur le commutateur.

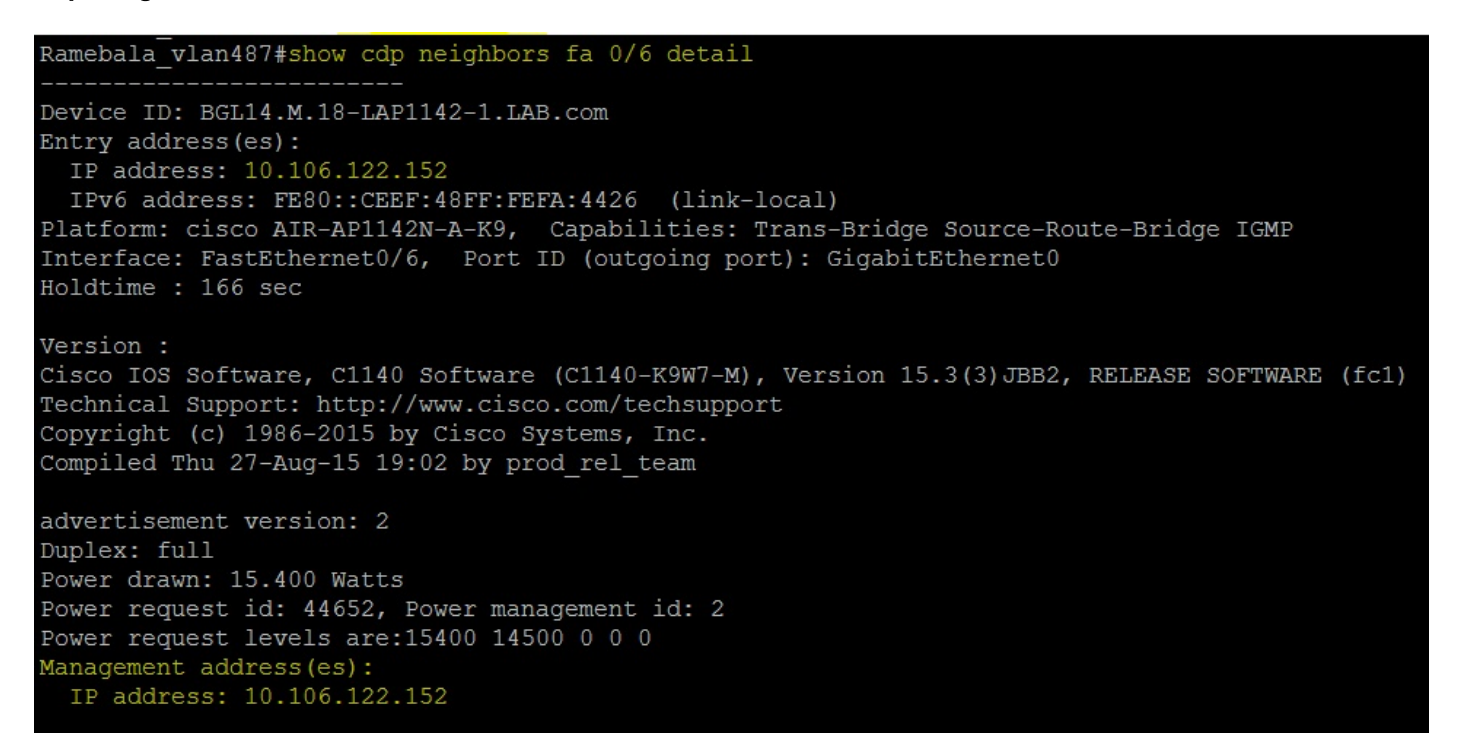

Le nom d'utilisateur et les mots de passe par défaut pour Aironet sont Cisco et Cisco.

Vous pouvez utiliser l'accès à l'interface utilisateur graphique (GUI) d'Aironet ou l'accès à l'interface de ligne de commande (CLI) d'Aironet pour effectuer les modifications de configuration. Dans ce document, l'accès à l'interface utilisateur graphique d'Aironet a été utilisé.

| ،،ا،،،ا،،<br>cısco | HOME NETWORK ASSOCIATION WIRELE  | SS SECURITY SERVICES MANAGEMENT | Sa <u>v</u> e Configuration   <u>P</u> ing   Logout   <u>R</u> efree<br>I <u>S</u> OFTWARE <u>E</u> VENT LOG |  |  |  |  |  |  |
|--------------------|----------------------------------|---------------------------------|----------------------------------------------------------------------------------------------------|--|--|--|--|--|--|
| Home<br>Summary    | cisco                            | Cisco Aironet 114               | 0 Series Access Point                                                                                        |  |  |  |  |  |  |
| Network Assistant  | Hostname BGL14.M.18-LAP1142-1    |                                 | BGL14.M.18-LAP1142-1 uptime is 11 hours, 58 minutes                                                          |  |  |  |  |  |  |
|                    | Home: Summary Status             |                                 |                                                                                                    |  |  |  |  |  |  |
|                    | Association                      |                                 |                                                                                                    |  |  |  |  |  |  |
|                    | Clients: 0                       |                                 | Infrastructure clients: 0                                                                                    |  |  |  |  |  |  |
|                    | Network Identity                 |                                 |                                                                                                    |  |  |  |  |  |  |
|                    | IP Address                       |                                 | 10.106.122.152                                                                                               |  |  |  |  |  |  |
|                    | IPv6 Address                     |                                 | FE80::CEEF:48FF:FEFA:4426                                                                                    |  |  |  |  |  |  |
|                    | MAC Address                      |                                 | ccef.48fa.4426                                                                                               |  |  |  |  |  |  |
|                    | Network Interfaces               |                                 |                                                                                                    |  |  |  |  |  |  |
|                    | Interface                        | MAC Address                     | Transmission Rate                                                                                            |  |  |  |  |  |  |
|                    | 1 GigabitEthernet                | ccef.48fa.4426                  | 100Mbps                                                                                                    |  |  |  |  |  |  |
|                    | Radio0-802.11N <sup>2.4GHz</sup> | 2c3f.387f.4810                  | Mcs Index 15                                                                                                 |  |  |  |  |  |  |
|                    |                                  | 2c3f.3871.9c00                  | Mcs Index 15                                                                                                 |  |  |  |  |  |  |

#### Activer les interfaces radio

Accédez au menu **RÉSEAU**, cliquez sur chaque interface radio et sélectionnez la case d'option **Activer** sous **Activer la radio** de **PARAMÈTRES**, comme indiqué dans cette image. Activez toutes les interfaces radio.

| ဂျက်က<br>cisco                    | <u>H</u> OME | NETWORK        | ASSOCIATION                  | WIRELESS                  | <u>s</u> ecurity                                                            | <u>s</u> ervices                                        | <u>M</u> ANAGEMENT                       | <u>s</u> oftware | <u>e</u> vent loo |
|-----------------------------------|--------------|----------------|------------------------------|---------------------------|-----------------------------------------------------------------------------|---------------------------------------------------------|------------------------------------------|------------------|-------------------|
| NETWORK                           |              | RADIO0-802.    | 11N <sup>2.4GHZ</sup> STATUS | ;                         | DETAI                                                                       | LED STATUS                                              | )                                        | SE               | TTINGS            |
| NETWORK MAP     Summary           | Ho           | ostname BGL1   | 4.M.18-LAP1142-1             |                           |                                                                             |                                                         |                                          |                  |                   |
| Adjacent Nodes  NETWORK INTERFACE | ۲            | Network Interf | aces: Radio0-802             | 2.11N <sup>2.4GHz</sup> S | ettings                                                                     |                                                         |                                          |                  |                   |
| Summary                           |              | Operating Mod  | de:                          |                           | Mixed                                                                       |                                                         |                                          |                  |                   |
| GigabitEthernet0                  | E            | Enable Radio:  |                              |                           | Ena                                                                         | able                                                    |                                          |                  | Disable           |
| Radio0-802.11N 2.4GHz             | (            | Current Status | s (Software/Hard)            | ware):                    | Disable                                                                     | d 🖊                                                     |                                          |                  | Down 🦊            |
| Radio1-802.11N 5GHz               | F            | Role in Radio  | Network:                     |                           | <ul> <li>Acc</li> <li>Acc</li> <li>Acc</li> <li>Acc</li> <li>Rep</li> </ul> | ess Point<br>ess Point (Fal<br>ess Point (Fal<br>peater | lback to Radio Shu<br>Iback to Repeater) | utdown)          |                   |
|                                   |              |                |                              |                           | Roo                                                                         | ot Bridge                                               |                                          |                  |                   |

#### Ajouter un nouveau VLAN

Naviguez jusqu'au menu **SECURITY** et choisissez **SSID Manager** après ce clic sur **DefineVLANs**, vous obtiendrez une option pour AJOUTER des VLAN, une fois terminé cliquez sur le bouton **APPLY**.

| սիսիս               |                              |                 |          |          | 050 5050         |                     | 0.055144.055     |           | Sa <u>v</u> e C           |
|---------------------|------------------------------|-----------------|----------|----------|------------------|---------------------|------------------|-----------|---------------------------|
| CISCO               | <u>H</u> OME <u>N</u> ETWORK | ASSOCIATION     | WIRELESS | SECURITY | <u>S</u> ERVICES | <u>M</u> ANAGEMEN I | <u>S</u> OFTWARE | EVENT LOG |                           |
| Security            | Heatnesse an                 |                 |          |          |                  |                     |                  |           |                           |
| Admin Access        | Hostname ap                  |                 |          |          |                  |                     |                  |           |                           |
| Encryption Manager  | Security: Glob               | al SSID Manager |          |          |                  |                     |                  |           |                           |
| SSID Manager        | SSID Propertie               | s               |          |          |                  |                     |                  |           |                           |
| Dot11u Manager      | Current SSID                 | List            |          |          |                  |                     |                  |           |                           |
| Server Manager      |                              |                 | *        |          | SS               | ID:                 |                  |           |                           |
| AP Authentication   |                              |                 |          |          | VL               | AN:                 |                  | < NONE >  | ▼ Define VI ANs           |
| Intrusion Detection |                              |                 |          |          |                  |                     |                  | Backup 1: | Denne VE 445              |
| Local RADIUS Server |                              |                 | _        |          |                  |                     |                  | Backup 2: |                           |
| Advance Security    |                              |                 |          |          |                  |                     |                  | Backup 3: |                           |
|                     |                              |                 |          |          | Ba               | nd-Select:          |                  | Band Se   | elect                     |
|                     |                              |                 |          |          | Un               | iversal Admin Mo    | ode:             | Univers   | al Admin Mode             |
|                     |                              |                 |          |          | Int              | erface:             |                  | Radio0-8  | 302.11N <sup>2.4GHz</sup> |
|                     |                              | _               |          |          |                  |                     |                  | Radio1-8  | 302.11N <sup>5GHz</sup>   |
|                     | Network I                    | D:              | (0-409   | 6)       |                  |                     |                  |           |                           |
|                     |                              |                 |          |          |                  |                     |                  |           |                           |
|                     | Delata                       |                 |          |          |                  |                     |                  |           |                           |

Comme l'illustre l'image, le VLAN 487 est ajouté et vérifié pour les deux radios.

Si ce VLAN est un VLAN natif, vous pouvez cocher la case VLAN natif.

| HOSTNAME DGL14.W.10-LAP1142-1 |                                                                                                    | DGL14.WI.10-LAP1142-1 uptime is 14 nours, |
|-------------------------------|----------------------------------------------------------------------------------------------------|-------------------------------------------|
| Services: VLAN                |                                                                                                    |                                           |
| Global VLAN Properties        |                                                                                                    |                                           |
| Current Native VLAN: None     |                                                                                                    |                                           |
| Assigned VLANs                |                                                                                                    |                                           |
| Current VLAN List             | Create VLAN                                                                                                    | Define SSIDs                              |
| < NEW > A Delete              | VLAN ID:<br>VLAN Name (optional):<br>VLAN Native VLAN<br>Enable Public Secure Packet Forwarding<br>Radio0-802.11N <sup>2.4GHz</sup><br>Radio1-802.11N <sup>5GHz</sup> | 487 (1-4094)                              |
|                               | Management VLAN (If non-native)                                                                                                    | Apply                                     |

#### Création d'un nouveau SSID et association du VLAN

Accédez au menu SÉCURITÉ et sélectionnez SSID Manager.

Sélectionnez **<NEW>** sous **Liste SSID** actuelle et donnez une valeur SSID.

Cochez la case pour les deux interfaces radio.

| <br>cısco                                                                                                    | <u>H</u> ome <u>N</u> etwor                | k <u>A</u> SSOCIATION | WIRELESS        | <u>s</u> ecurity | <u>s</u> ervices | <u>M</u> ANAGEMENT                                                         | <u>S</u> OFTWARE | <u>e</u> vent log      | Sa <u>v</u> e (                                      |
|----------------------------------------------------------------------------------------------------|--------------------------------------------|-----------------------|-----------------|------------------|------------------|----------------------------------------------------------------------------|------------------|------------------------|------------------------------------------------------|
| Security<br>Admin Access<br>Encryption Manager<br>SSID Manager                                                          | Hostname BG<br>Security: GI<br>SSID Proper |                       | BGL14.M.18-LAP1 |                  |                  |                                                                            |                  |                        |                                                      |
| Dot11u Manager<br>Server Manager<br>AP Authentication<br>Intrusion Detection<br>Local RADIUS Server<br>Advance Security | Current SSI                                |                       | SS<br>VL        | id:<br>An:       |                  | voicelab<br>< NONE > ▼ Define VLANs<br>Backup 1:<br>Backup 2:<br>Backup 3: |                  |                        |                                                      |
|                                                                                                    |                                            |                       |                 |                  | Ba               | nd-Select:                                                                 |                  | Band S                 | elect                                                |
|                                                                                                    |                                            |                       |                 |                  | Un               | iversal Admin Me                                                           | ode:             | University University  | al Admin Mode                                        |
|                                                                                                    | Network                                    | ID:                   | (0-409          | 6)               | Int              | erface:                                                                    |                  | ☑ Radio0-<br>☑ Radio1- | 802.11N <sup>2.4GHz</sup><br>802.11N <sup>5GHz</sup> |

#### Cliquez sur le bouton Appliquer.

| Multiple BSSID Beacon Settin       | lgs                                                                                 |            |
|------------------------------------|-------------------------------------------------------------------------------------|------------|
| Multiple BSSID Beaco               | n                                                                                   |            |
|                                    | Set SSID as Guest Mode                                                              |            |
|                                    | Set DataBeacon Rate (DTIM): DISABLED (1-100)                                        |            |
|                                    |                                                                                     | Apply Canc |
| Guest Mode/Infrastructure SS       | ID Settings                                                                         |            |
| Radio0-802.11N <sup>2.4GHz</sup> : |                                                                                     |            |
| Set Beacon Mode:                   | Single BSSID Set Single Guest Mode SSID: < NONE > ▼                                 |            |
|                                    | C Multiple BSSID                                                                    |            |
| Set Infrastructure SSID:           | < NONE > $\checkmark$ E Force Infrastructure Devices to associate only to this SSID |            |
| Radio1-802.11N <sup>5GHz</sup> :   |                                                                                     |            |
| Set Beacon Mode:                   | Single BSSID Set Single Guest Mode SSID: < NONE > ▼                                 |            |
|                                    | C Multiple BSSID                                                                    |            |
|                                    |                                                                                     |            |

Remarque: Si l'interface radio ne s'active pas une fois que les interfaces radio de l'interface utilisateur graphique sont activées, connectez-vous à l'interface de ligne de commande et exécutez la commande **no shutdown** sous interfaces radio (Dot11Radio).

#### Comment rendre le SSID visible aux clients

Pour afficher le SSID sur les clients, vous devez choisir les SSID sous set Single Guest Mode SSID pour toutes les radios comme indiqué dans cette image.

| ululu<br>cisco                                                                                                    | HOME NETWORK ASSOCIATION WIRELESS SECURITY SERVICES MANAGEMENT SOFTWARE                                                                                                    | Sa <u>v</u> e Configuration <u>P</u> ing<br>EVENT LOG |
|----------------------------------------------------------------------------------------------------|----------------------------------------------------------------------------------------------------|-------------------------------------------------------|
| CISCO<br>Security<br>Admin Access<br>Encryption Manager<br>SSID Manager<br>Dot11u Manager<br>Server Manager<br>AP Authentication<br>Intrusion Detection | HOME       NETWORK       ASSOCIATION       WIRELESS       SECURITY       SERVICES       MANAGEMENT       SOFTWARE         Set       Set       DataBeacon       Rate (DTIM): DISABLED (1-100)       (1-100)         Guest       Mode/Infrastructure       SSID       Set       Set       Set         Radio0-802.11N <sup>2.4GHz</sup> :       Set       Set       Set       Single       SSID       Set       Single       SSID:       voicelab | EVENT LOG Apply Cancel                                |
| Advance Security                                                                                                    | Radio1-802.11N <sup>5GHz</sup> :         Set Beacon Mode: <ul> <li>Single BSSID</li> <li>Set Single Guest Mode SSID:</li> <li>voicelab</li> <li>Multiple BSSID</li> </ul> Set Infrastructure SSID: <ul> <li>NONE &gt; ▼</li> <li>Force Infrastructure Devices to associate only to this SSID</li> </ul>                                                                                                    | Apply Cancel                                          |

#### Comment vérifier les clients connectés

Une fois le client connecté au point d'accès, les détails du client s'affichent dans le menu **ACCUEIL**.

| uluilu<br>cisco   | <u>H</u> OME <u>N</u> | IETWORK                                  | ASSOCIATION    | WIRELESS  | SECURITY | SERVICES   | MANAGEMENT      | <u>S</u> OFTWARE | <u>E</u> VENT LOG | Sa <u>v</u> e Configurat | tion   <u>P</u> ing | <br>Logout   <u>R</u> efresl |  |
|-------------------|-----------------------|------------------------------------------|----------------|-----------|----------|------------|-----------------|------------------|-------------------|--------------------------|---------------------|------------------------------|--|
| Home<br>Summary   | Hostna                | me BGL14.                                | M.18-LAP1142-1 |           |          |            |                 |                  | BGL14             | I.M.18-LAP1142-1 upti    | ime is 14 hours,    | 39 minutes                   |  |
| Easy Setup        | Asso                  | ciation                                  |                |           |          |            |                 |                  |                   |                          |                     |                              |  |
| Network Assistant | Clients               | s: 2                                     |                |           |          | Infrastruc | ture clients: 0 |                  |                   |                          |                     |                              |  |
|                   | View:                 | View: View: Client Infrastructure client |                |           |          |            |                 |                  |                   |                          |                     | Apply                        |  |
|                   | Radio                 | 0-802.11N <sup>2.4</sup>                 | IGHz           |           |          |            |                 |                  |                   |                          |                     |                              |  |
|                   | SSID                  | SSID voicelab :                          |                |           |          |            |                 |                  |                   |                          |                     |                              |  |
|                   | Devic                 | е Туре                                   | Name           | IPv4 Add  | ress     | IPv6 Add   | Iress           | MAC Address      |                   | State                    | Parent              | VLAN                         |  |
| i i               | ccx-cli               | ient                                     | NONE           | 10.106.12 | 2.153    | -          |                 | 8438.3801.45be   |                   | Associated               | self                | 487                          |  |
|                   | unknov                | wn                                       | NONE           | 10.106.12 | 2.154    |            |                 | c0ee.fb53.eb46   |                   | Associated               | self                | 487                          |  |
|                   | Radio                 | 1-802.11N <sup>5G</sup>                  | Hz             |           |          |            |                 |                  |                   |                          |                     |                              |  |
|                   |                       |                                          |                |           |          |            |                 |                  |                   |                          |                     |                              |  |
|                   |                       |                                          |                |           |          |            |                 |                  |                   |                          |                     | Refresh                      |  |

Facultatif - Comment définir le mot de passe sur SSID

Accédez à l'onglet SÉCURITÉ et sélectionnez Gestionnaire de chiffrement.

Dans les modes de chiffrement, sélectionnez Chiffrer et sélectionnez AES CCMP.

Après cela, cliquez sur **APPLIQUER**.

| uluilu<br>cisco                                      | <u>H</u> ome <u>N</u> etwork           | <u>A</u> SSOCIATION              | WIRELESS                                 | SECURITY | <u>s</u> ervices | MANA |  |  |  |  |
|------------------------------------------------------|----------------------------------------|----------------------------------|------------------------------------------|----------|------------------|------|--|--|--|--|
| Security<br>Admin Access                             | Hostname BGL14<br>Security: Encry      | .M.18-LAP1142-1<br>ption Manager |                                          |          |                  |      |  |  |  |  |
| Encryption Manager<br>SSID Manager<br>Dot11u Manager | Set Encryption Mode and Keys for VLAN: |                                  |                                          |          |                  |      |  |  |  |  |
| AP Authentication                                    | © None                                 | © None                           |                                          |          |                  |      |  |  |  |  |
| Local RADIUS Server<br>Advance Security              | © WEP Encry                            | option Opti                      | Optional  Cisco Compliant TKIP Features: |          |                  |      |  |  |  |  |
|                                                      | Cipher                                 | AES                              | ССМР                                     | ×        |                  | En:  |  |  |  |  |

Sélectionnez ensuite le SSID Manager dans le menu SECURITY.

Définissez Key Management comme **Mandatory** et cochez la case **Enable WPA** et choisissez **WPAv2**.

Donnez le mot de passe SSID sous Clé prépartagée WPA.

Après cela, cliquez sur le bouton APPLIQUER.

| cısco                                                                 | <u>H</u> OME | <u>N</u> ETWORK                   | <u>A</u> SSOCIATION                                                   | WIRELESS             | <u>S</u> ECURITY     | <u>S</u> ERVICES       | <u>M</u> ANAGEMENT | <u>S</u> OFTWARE | <u>e</u> vent log                    | Sa <u>v</u> e Configuration |
|-----------------------------------------------------------------------|--------------|-----------------------------------|-----------------------------------------------------------------------|----------------------|----------------------|------------------------|--------------------|------------------|--------------------------------------|-----------------------------|
| Security<br>Admin Access<br>Encryption Manager                        |              |                                   | Priority 2: <<br>Priority 3: <                                        | NONE > ▼<br>NONE > ▼ |                      |                        |                    | Prio<br>Prio     | rity 2: < NONE ><br>rity 3: < NONE > | > <b>v</b>                  |
| SSID Manager<br>Dot11u Manager<br>Server Manager<br>AP Authentication | С            | lient Authenti<br>Key M           | cated Key Manag<br>anagement:                                         | ement                | Mand                 | atory 🔻                |                    | ССКМ             | <b>Enable W</b>                      | PA WPAv2 -                  |
| Intrusion Detection<br>Local RADIUS Server<br>Advance Security        |              | WPA F<br>11w Cr<br>11w A<br>11w S | Pre-shared Key:<br>onfiguration:<br>ssociation-comel<br>aquery-retry: | back:                | Disab<br>1000<br>100 | le •<br>(100)<br>(100) | 0-20000)<br>-500)  | @ A              | SCII 🔘 Hexadec                       | timal                       |
|                                                                       |              |                                   |                                                                       |                      |                      |                        |                    |                  |                                      |                             |

### **Configuration CUCM**

Comment ajouter un téléphone 7925 au serveur CUCM

Connectez-vous à l'interface utilisateur de CUCM Administration et accédez à Device > Phone

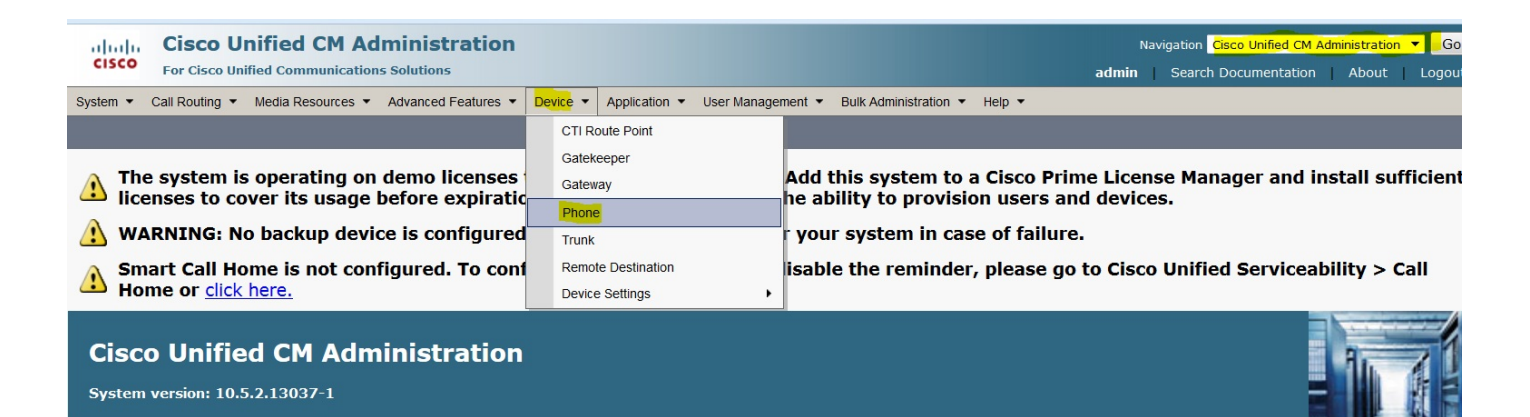

Cliquez sur le bouton Ajouter nouveau.

| cisco       | Cise<br>For Ci | sco Un | nified<br>ified Com | CM A      | dmir<br>ns Solu | nistratio     | n          |            |                |      |              |
|-------------|----------------|--------|---------------------|-----------|-----------------|---------------|------------|------------|----------------|------|--------------|
| System 🔻    | Call Rou       | ting 🔻 | Media Re            | sources - | Adva            | inced Feature | 5 <b>-</b> | Device •   | Application    | י ד  | User Manag   |
| Find and Li | st Pho         | nes    |                     |           |                 |               |            |            |                |      |              |
| Add Ne      | W              |        |                     |           |                 |               |            |            |                |      |              |
| Phone       |                |        |                     |           |                 |               |            |            |                |      |              |
| Find Phone  | where          | Device | Name                |           | •               | begins with   | •          |            |                |      | Find         |
|             |                |        |                     |           |                 |               |            | Select ite | m or enter     | sear | ch text 🔻    |
|             |                |        |                     |           |                 |               |            | No act     | tive query. Pl | ease | enter your s |
| Add New     |                |        |                     |           |                 |               |            |            |                |      |              |

Choisissez **Cisco 7925** sous **Type de téléphone** et cliquez sur le bouton **Suivant** (vous pouvez choisir le type de téléphone conformément aux téléphones sans fil que vous avez).

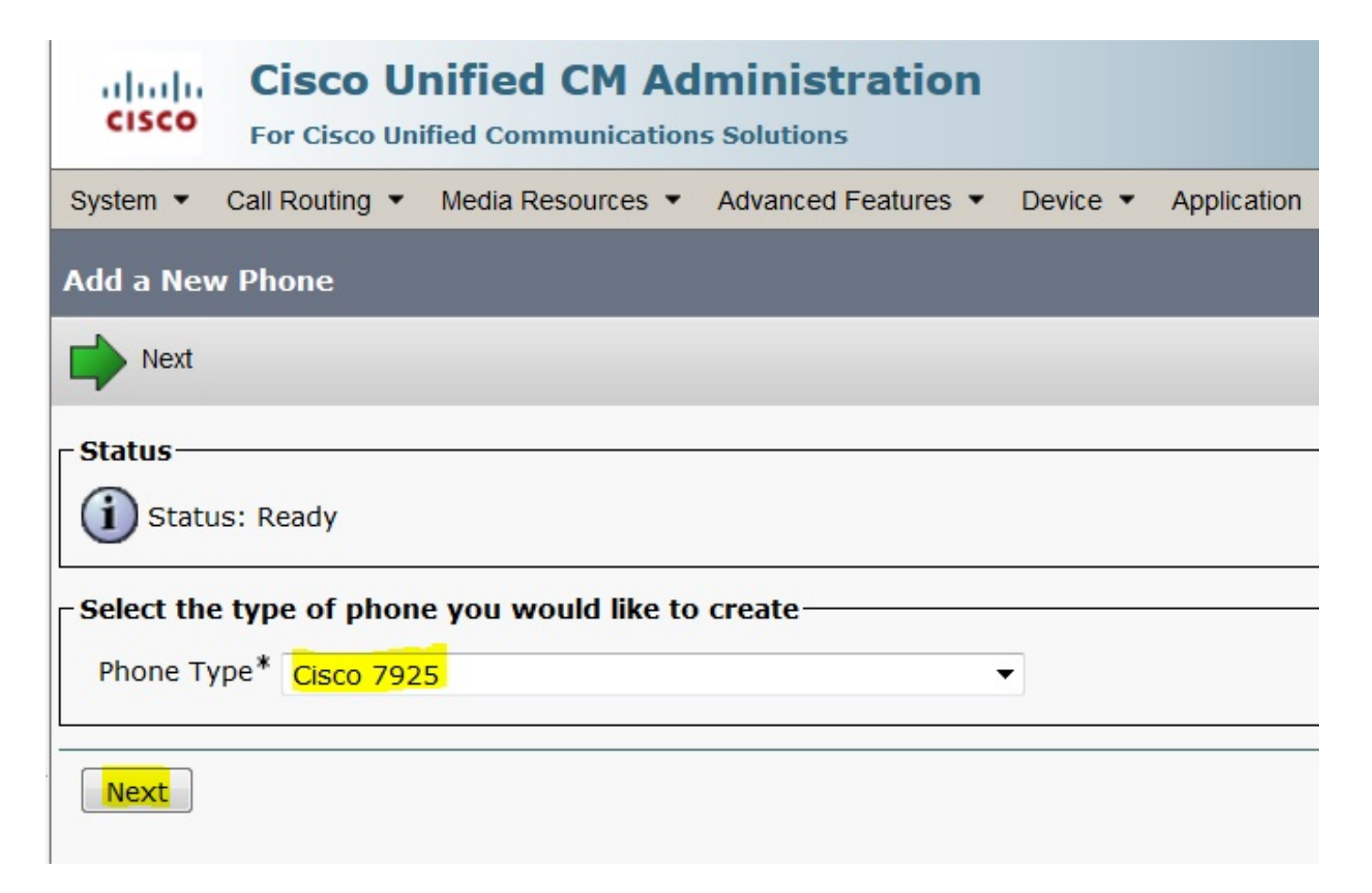

Sous la page **Configuration du téléphone**, ajoutez l'**adresse MAC** du téléphone et affectez les valeurs appropriées à des sections spécifiques comme indiqué dans l'image, puis cliquez sur le bouton **Enregistrer**.

| Cisco Unified CM Administration<br>For Cisco Unified Communications Solutions              |                            |           |                       |                       |                       |  |
|--------------------------------------------------------------------------------------------|----------------------------|-----------|-----------------------|-----------------------|-----------------------|--|
| System      Call Routing      Media Resource                                               | rces • Advanced Features • | Device •  | Application •         | User Management 💌     | Bulk Administration < |  |
| Phone Configuration                                                                        |                            |           |                       |                       |                       |  |
| Save                                                                                       |                            |           |                       |                       |                       |  |
| Status<br>Status: Ready<br>Phone Type<br>Product Type: Cisco 7925<br>Device Protocol: SCCP |                            |           |                       |                       |                       |  |
| Device is trusted                                                                          |                            |           |                       |                       |                       |  |
| MAC Address*                                                                               | IAC Address* 00233341E192  |           |                       |                       |                       |  |
| Description                                                                                | SEP00233341E192            |           |                       |                       |                       |  |
| Device Pool*                                                                               | Default                    |           |                       | ▼ <u>View Details</u> |                       |  |
| Common Device Configuration                                                                | < None >                   |           | ▼ <u>View Details</u> |                       |                       |  |
| Phone Button Template*                                                                     | Standard 7925 SCCP 🔹       |           | •                     |                       |                       |  |
| Softkey Template                                                                           | < None >                   |           | •                     |                       |                       |  |
| Common Phone Profile*                                                                      | Standard Common Phon       | e Profile |                       | ▼ <u>View Details</u> | View Details          |  |
|                                                                                            |                            |           |                       |                       |                       |  |

| • |
|---|
| • |
| • |
|   |

Cliquez sur Ajouter une nouvelle ligne et donnez un numéro de répertoire à ce téléphone.

| cis                                                     | Cisco Unified CM Administra<br>For Cisco Unified Communications Solutions | ation                                                                                                    |  |  |  |  |
|---------------------------------------------------------|---------------------------------------------------------------------------|----------------------------------------------------------------------------------------------------|--|--|--|--|
| System                                                  | Call Routing      Media Resources      Advanced Fe                        | eatures   Device   Application   User Management   But   But   But   But   But   But   But   But   But   But   But   But   But   But   But   But   But   But   But   But   But   But   But   But   But   But   But   But   But  But |  |  |  |  |
| Phone                                                   | Configuration                                                             |                                                                                                    |  |  |  |  |
| 🔚 Save 💥 Delete 🦳 Copy 💁 Reset 🧪 Apply Config 埍 Add New |                                                                           |                                                                                                    |  |  |  |  |
| Chatu                                                   |                                                                           | -                                                                                                    |  |  |  |  |
| Statu                                                   | 5                                                                         |                                                                                                    |  |  |  |  |
| 1                                                       | Status: Ready                                                             |                                                                                                    |  |  |  |  |
| Asso                                                    | ciation                                                                   | □ □ Phone Type                                                                                                    |  |  |  |  |
| 1.550                                                   | Modify Button Itoms                                                       | Product Type: Cisco 7925                                                                                                    |  |  |  |  |
|                                                         |                                                                           | Device Protocol: SCCP                                                                                                    |  |  |  |  |
| 1                                                       | <u>ווויז Line [1] - Add a new DN</u>                                      |                                                                                                    |  |  |  |  |
| 2                                                       | Line [2] - Add a new DN                                                   | Real-time Device Status                                                                                                    |  |  |  |  |
| 3                                                       | 🖏 Add a new SD                                                            | Registration: Unregistered                                                                                                    |  |  |  |  |
|                                                         |                                                                           | <b>IPv4 Address:</b> <u>10.106.122.155</u>                                                                                                    |  |  |  |  |
| 4                                                       | Add a new SD                                                              | Active Load ID: None                                                                                                    |  |  |  |  |
| 5                                                       | Ca Add a new SD                                                           | Download Status: None                                                                                                    |  |  |  |  |
| 6                                                       | G <sup>™</sup> Add a new SD                                               | Device Information                                                                                                    |  |  |  |  |

Donnez n'importe quel numéro de répertoire, puis cliquez sur le bouton **ENREGISTRER**. Ensuite, cliquez sur les boutons **Apply Config** and **Reset**.

| CISCO Cisco Unific                                                                                                    | ified CM Ad       | ministration        |          |               |                   |                       |
|----------------------------------------------------------------------------------------------------|-------------------|---------------------|----------|---------------|-------------------|-----------------------|
| System   Call Routing                                                                                                    | Media Resources 💌 | Advanced Features • | Device • | Application • | User Management 💌 | Bulk Administration • |
| Directory Number Configu                                                                                                    | uration           |                     |          |               |                   |                       |
| Save                                                                                                    |                   |                     |          |               |                   |                       |
| - Status                                                                                                    |                   |                     |          |               |                   |                       |
| Directory Number Configuration has refreshed due to a directory number change. Please click Save button to save the configuration. |                   |                     |          |               |                   |                       |
| □ Directory Number Inform                                                                                                    | ation             |                     |          |               |                   |                       |
| Directory Number*                                                                                                    | 7999              |                     |          |               | Urgent Priority   |                       |
| Route Partition                                                                                                    | < None >          |                     |          | •             |                   |                       |
| Description                                                                                                    |                   |                     |          |               |                   |                       |
| Alerting Name                                                                                                    |                   |                     |          |               |                   |                       |
| ASCII Alerting Name                                                                                                    |                   |                     |          |               |                   |                       |
| External Call Control Profile                                                                                                    | < None >          |                     |          | •             |                   |                       |
| Active                                                                                                    |                   |                     |          |               |                   |                       |
| - Directory Number Setting                                                                                                    | 16                |                     |          |               |                   |                       |

Configuration du téléphone 7925 physique

#### Accédez à Paramètres > Profils réseau

- Accéder à n'importe quel profil
- Tapez \*\*# pour déverrouiller les paramètres du téléphone
- Donner un nom de profil

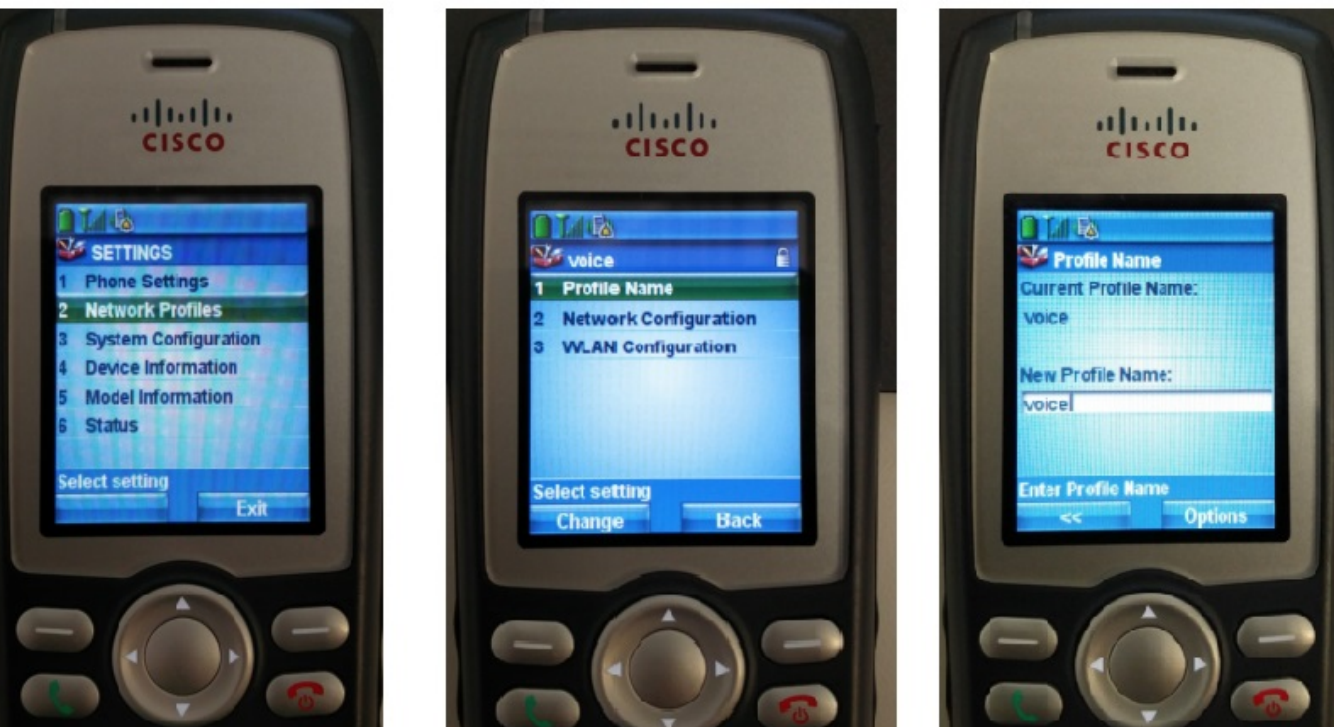

#### Configuration du réseau

#### Accédez à Paramètres > Profil réseau > Configuration réseau

#### Définir la valeur DHCP Enabled sur YES

Si l'adresse IP TFTP n'est pas extraite du serveur DHCP, ajoutez l'adresse IP TFTP manuellement ici.

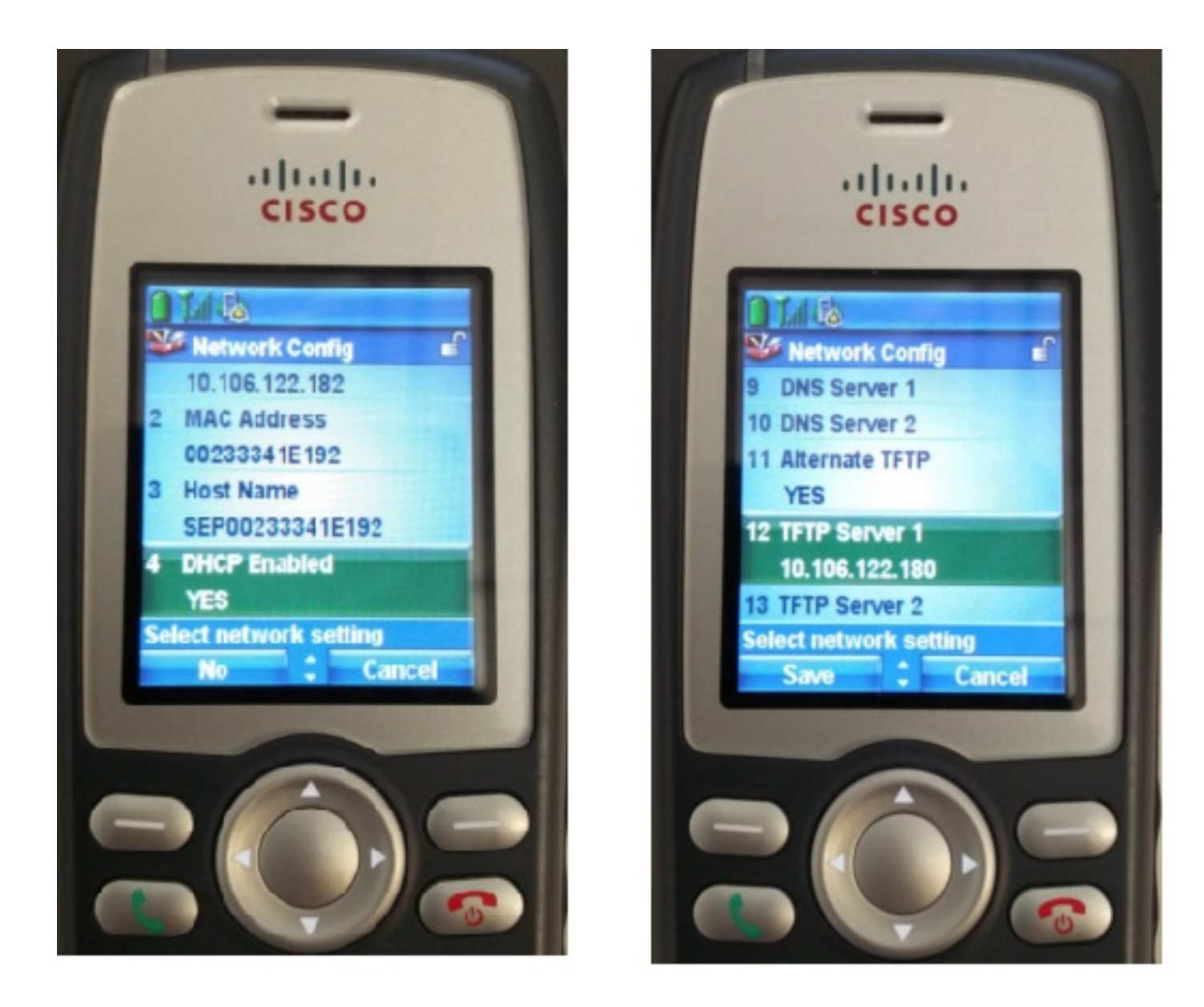

#### **Configuration WLAN**

Accédez à Paramètres > Profil réseau > Configuration WLAN

- Donnez un nom SSID (configuré sur le point d'accès), puis appuyez sur Option et sélectionnez ENREGISTRER
- Définir le mode de sécurité comme Auto (AKM)
- Dans la section **Clé prépartagée**, saisissez le mot de passe du SSID (dans nos travaux pratiques, nous avons défini cette valeur comme voicelab123)

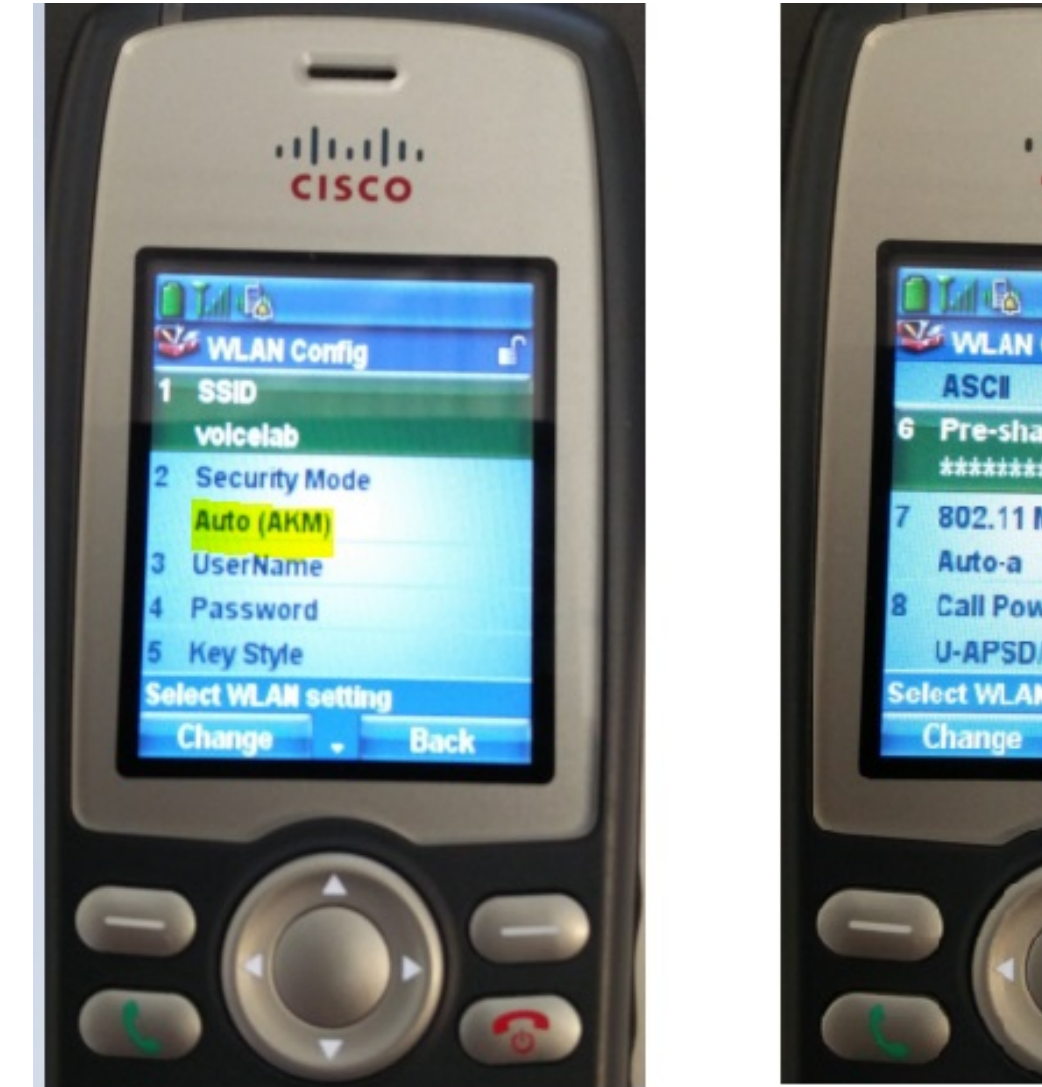

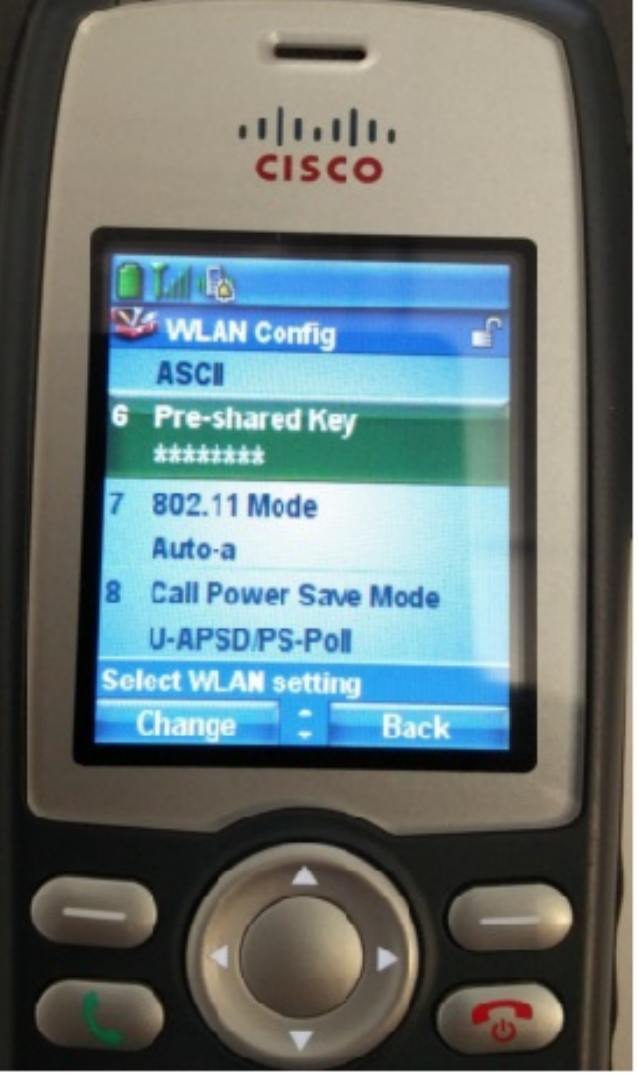

## Vérification

Une fois le téléphone enregistré auprès de CUCM, le téléphone sans fil affiche le numéro de répertoire configuré à l'écran. Sur la page Configuration du téléphone de l'interface utilisateur graphique de l'administration de CUCM, vous voyez que le téléphone est à l'état enregistré comme l'indique l'image.

| cis                                                     | Cisco Unified CM Adminis<br>For Cisco Unified Communications Solution                                                             | ration       Navigation       Cisco Unified CM Administration       ▼         admin       Search Documentation       About       Log | Go<br>out |  |  |  |  |
|---------------------------------------------------------|----------------------------------------------------------------------------------------------------|----------------------------------------------------------------------------------------------------|-----------|--|--|--|--|
| System                                                  | System   Call Routing   Media Resources   Advanced Features   Device   Application   User Management   Bulk Administration   Help |                                                                                                    |           |  |  |  |  |
| Phone Configuration Related Links: Back To Find/List Go |                                                                                                    |                                                                                                    |           |  |  |  |  |
| 🔚 Save 🗙 Delete 🗋 Copy 省 Reset 🧷 Apply Config 🕂 Add New |                                                                                                    |                                                                                                    |           |  |  |  |  |
| Asso                                                    | Modify Button Items                                                                                                    | Phone Type<br>Product Type: Cisco 7925<br>Device Protocol: SCCP                                                                      | •         |  |  |  |  |
| 2                                                       | •77: Line [2] - 4004 (no partition)                                                                                               | Contraction Contraction                                                                                                    | _         |  |  |  |  |
| 3                                                       | Can Add a new SD                                                                                                    | Registration         Registered with Cisco Unified Communications Manager cucm192           IP Address         10.106.122.161        | 2         |  |  |  |  |
| 4                                                       | Can Add a new SD                                                                                                    | Active Load ID Unknown                                                                                                    |           |  |  |  |  |
| 5                                                       | Add a new SD                                                                                                    | Download Status Unknown           Device is Active                                                                                   |           |  |  |  |  |
| 6                                                       | Ca Add a new SD                                                                                                    | Device is                                                                                                    |           |  |  |  |  |

# Dépannage

Il n'existe actuellement aucune information de dépannage spécifique pour cette configuration.